# 郑州政务交通 APP 申领经营性客货运输驾驶 员从业资格证操作流程介绍

### 一、用户登录

可通过华为应用市场或其他应用平台下载"政务交通"APP软件 (暂只支持安卓系统),完成安装后,点击政务交通 App 图标进入登 录页面,如下图所示:

| 郑州交通运输电子政务                                                          |
|---------------------------------------------------------------------|
| ● 用户名                                                               |
| ❸ 密码 ₩                                                              |
| 登录                                                                  |
| 忘记密码?   立即注册                                                        |
| ——————————————————————————————————————                              |
| 予助登录         〔▲〕         ⑦           手助登录         人脸识别         指纹登录 |
| 登录即表示同意服务协议与隐私政策                                                    |

温馨提示:

1、如果已在"政务交通"网站或 APP 上注册过,可直接输入已经注册的用户名和密码(用户名为注册的本人身份证号,密码为注册时设

置的密码,如密码忘记,可点击忘记密码,通过原注册手机号找回), 点击【登录】进入主页面。

二、用户注册

如果初次使用"政务交通"App,需要先点击主页面的【立即注册】按钮进入注册页面,如下图所示(注意红色框选部分)

|    | <b>》</b><br>郑州交通运输电子政务                                                                                                    |
|----|----------------------------------------------------------------------------------------------------|
| •0 | 用户名                                                                                                    |
| 0  | 密码                                                                                                    |
|    | 登录                                                                                                    |
|    | 忘记密码? 1 立即注册                                                                                                    |
|    | 其他快捷登录方式 —————                                                                                                    |
|    | ・         ・         ・         ・         ・         ・         ・         ・         ・         ・         ・         ・         ・         ・         ・         ・         ・         ・         ・         ・         ・         ・         ・         ・         ・         ・         ・         ・         ・         ・         ・         ・         ・         ・         ・         ・         ・         ・         ・         ・         ・         ・         ・         ・         ・         ・         ・         ・         ・         ・         ・         ・         ・         ・         ・         ・         ・         ・         ・         ・         ・         ・         ・         ・         ・         ・         ・         ・         ・         ・         ・         ・         ・         ・         ・         ・         ・         ・         ・         ・         ・         ・         ・         ・         ・         ・         ・         ・         ・         ・         ・         ・         ・         ・         ・         ・         ・         ・         ・         ・         ・         ・         ・          ・         ・         ・ |
|    | 登录即表示同意服务协议与隐私政策                                                                                                    |

-2 -

| く注册账号               |
|---------------------|
| 四 请输入身份证号           |
| A 请输入用户姓名           |
| □ 请输入手机号            |
| ♂ 请输入手机验证码          |
| ✿ 请输入设置密码           |
| ✿ 请再次确认设置密码         |
| 我已阅读并同意《政务交通用户服务协议》 |
| 立即注册                |
| 已有账号,去登录            |

根据提示依次输入身份证号、姓名、手机号,点击【获取验证码】 按钮,将手机收到的短信验证码输入到"请输入手机验证码"的位置, 然后设置密码,再次输入密码(密码长度请不要超过10位,请不要 输入特殊字符以便录入时减少错误发生),所有信息填写完成后需要 阅读并同意《政务交通用户服务协议》,并在前面的勾选框勾选,最 后点击【立即注册】按钮进行信息注册。

三、功能模块

3.1、客运

3.1.1、进入 APP

如下图所示,登录 APP 后,需申领客运道路运输从业资格证的人员在"便民服务"页面中点击【客货运】图标,可以看到下方有常用功能管理,界面会显示常用功能。初次申领资格证人员请点击【从业

申请】图标,进入从业申请页面,可以进行客运或者货运的从业资格 证申请。

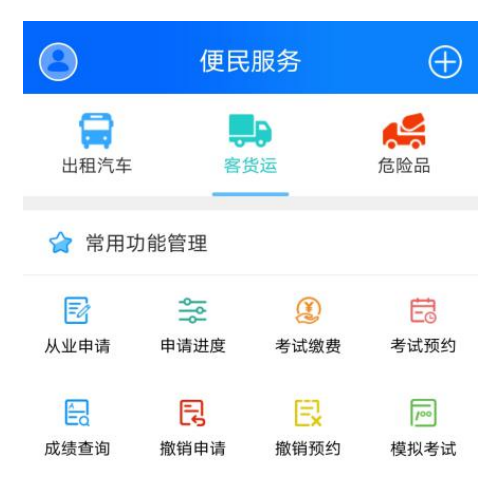

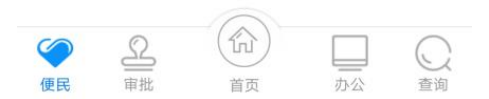

# 3.1.2、客运从业申请

如下图所示,先选择从业类别,需申请经营性道路旅客运输驾驶员的,选择"经营性道路旅客运输驾驶员"类别。选择后页面下会显示对应的客运或者货运的申请须知。仔细查看申请须知,确定自己是 否符合要求,如本人确定符合要求,点击【同意】按钮,进入申请页 面填写相关资料申请。

| <b>〈</b> 客货运资格申请须知                                                                                                    |
|----------------------------------------------------------------------------------------------------|
| 从业类别  经营性道路旅 经营性道路货客运输驾驶员 物运输驾驶员                                                                                                    |
| 尊敬的道路运输从业人员,为保障您的合<br>法权益,请您在提交报名申请时所填写的个人<br>资料真实有效,您所提供的手机号码必须为本<br>人注册且能正常使用的电话,以便接收相关通<br>知提醒短信,上传报名照片为近期免冠白底照<br>片,上传资料必须使用证件扫描件上传,且<br>清晰可识别(注意,请勿使用手机翻拍图片上<br>传)。如您提交的资料存在不实情况,所产生<br>的后果及法律责任由您本人承担。                                 |
| 一、经营性道路旅客运输驾驶员应当符合下列<br>条件:                                                                                                    |
| <ol> <li>1、取得相应的机动车驾驶证1年以上;</li> <li>2、年龄不超过60周岁;</li> <li>3、三年内无重大以上交通责任事故;</li> <li>4、掌握相关道路旅客运输法规、机动车维</li> <li>修和旅客急救基本知识;</li> <li>5、经考试合格后,取得相应的驾驶员从业<br/>资格证件。</li> <li>二、申请参加经营性道路客货运输驾驶员从业</li> <li>资格者试的人员 应当向其户籍地或考暂住地</li> </ol> |
| 交俗考试的入页, 应当问具尸耤地或者首仕地<br>不同意 同音                                                                                                    |

下图所示为客运从业资格申请页面,在此页面按照要求正确填写 资料,按照要求上传附件。所有内容填写完成后,点击最下方【确定】 按钮提交资料。资料提交成功后会提示"您已提交成功",如下图第 四张图片所示。

填写本人信息时,根据提示选择或者输入申请类型(是资格证初 领还是资格证增驾)、姓名、户口是否异地、身份证发证机关、性别、 出生日期、民族、文化程度、政治面貌、岗前职位、联系电话,驾驶 证是否异地、驾驶证发证机关、档案编号、准驾车型、初领日期、发 证日期、有效期、户籍地址、现住地址、领证方式;然后选择培训方 式,是自主学习还是培训机构学习,如果是自主学习,按要求阅读提 示,点击"我知道了"进行下一步,如果是培训机构学习,在下方选 择要学习的培训机构;最后上传身份证原件正面、身份证原件反面、 驾驶证原件、三年无事故证明(可通过公安12123平台下载)、近期 免冠照片、其他材料。

(注意:本人照片为白底近期免冠照片电子版图像,身份证、驾 照,或外地人员居住证必须为扫描电子图像)

| N                                                                                                    | 客运从业资格                 | 各申请         |                |
|----------------------------------------------------------------------------------------------------|------------------------|-------------|----------------|
| 从业类别                                                                                                    | 经营性道路旅客                | 运输驾驶员       |                |
| 申请类型                                                                                                    |                        |             | Ŧ              |
| 姓 名                                                                                                    | 张.                     |             |                |
| 户口是否<br>异地                                                                                                    | ○ 是                    | • 否         |                |
| 身份证发                                                                                                    |                        |             |                |
| 证机关                                                                                                    | 郑州市公安局                 |             |                |
| 身份证号                                                                                                    | 41                     |             |                |
| 性 别                                                                                                    | 男                      |             |                |
| 出生日期                                                                                                    | 2000-01-05             |             |                |
| 民 族                                                                                                    | 汉族                     |             | Ŧ              |
| 文化程度                                                                                                    | 本科                     |             | Ŧ              |
| 政治面貌                                                                                                    | 党员                     |             | ~              |
| 岗前职业                                                                                                    | 出租车司机                  |             | Ŧ              |
| 联系电话                                                                                                    | 17.                    |             |                |
| <                                                                                                    | 客运从业资格                 | 申请          |                |
| 培训专学                                                                                                    |                        |             |                |
| 中国历代                                                                                                    |                        | ○ 培训机构      | ≱              |
| 培训方式                                                                                                    | ○ 自主学习                 |             |                |
| 培训机构                                                                                                    |                        | 请选择         | >              |
| 郑州市乐等<br>司                                                                                                    | 学车机动车驾驶员               | 培训有限公       |                |
| 郑州市经济<br>南八路交3                                                                                                    | 济技术开发区四港<br>叉口向东300米路: | 联动大道与经<br>北 |                |
| 0371-658                                                                                                    | 314555                 |             |                |
| 附件列表                                                                                                    | *请点右侧加号图               | ]标上传附件      |                |
| 身份证原件                                                                                                    | 正面                     | (           | Ŧ              |
| and the second second s | 证正面原件扫描件               |             |                |
| *请上传身份i<br>(查看示例)                                                                                                    |                        |             |                |
| *请上传身份i<br>(查看示例)                                                                                                    |                        |             |                |
| *请上传身份认<br>(查看示例)<br>身份证原件<br>*请上传身份认                                                                                                    | 反面                     | t           | Ŧ              |
| *请上传身份认<br>(查看示例)<br>身份证原件<br>*请上传身份认<br>(查看示例)                                                                                                    | 反面<br>证反面原件扫描件         | ſ           | Ŧ              |
| *请上传身份;<br>(查看示例)<br>身份证原件<br>*请上传身份;<br>(查看示例)                                                                                                    | 反面<br>证反面原件扫描件         | (           | - <del>1</del> |

— 6 —

#### 3.1.3、查看进度

提交成功之后,可以返回到客货运的常用功能管理页面,点击【申请进度】图标,进入客货运进度查看页面,查看申请进行到哪一步骤。

| <  |     | 客货运进度查看                |
|----|-----|------------------------|
| 姓  | 名:  | (m)                    |
| 身份 | 证号: | 4                      |
| 培训 | 证号: | 2                      |
| 从业 | 类别: | 经营性道路旅客运输驾驶员           |
|    |     | 时间:未知                  |
| 04 | •   | 状态:资格初审通过              |
|    |     | 当前进度:未初审               |
|    |     | 时间:未知                  |
| 03 | •   | 状态:材料预审通过              |
|    |     | 当前进度:未预审               |
|    |     | 时间:未知                  |
| 02 | •   | 状态:从业申请                |
|    |     | 当前进度:已提交申请             |
|    |     | 时间:2021-03-30 16:34:43 |
| 01 |     | 状态:用户注册                |
|    |     | 当前进度:已注册               |
|    |     | 时间: 2021-03-30         |

#### 3.1.4、材料预审、资格初审

资格证申领人员进行资料提交后,业务相关审核工作人员会对驾 驶员的相关资料进行审核,审核通过后,进度页面会有提示。(可以 看到上面的材料预审和资格初审的路线标记都已变绿的,代表资料通 过。未通过审核的,状态会变成红色并有提示不通过原因)审核通过 的人员可以自行选择培训方式,掌握相关客运资格证知识后,可以进 入考试缴费环节。

3.1.5、考试缴费(只限客运)

进入考试缴费页面,如下图所示,在此页面查看个人信息是否正确,然后进行缴费。点击【生成二维码】,微信支付下方会显示二维码图片,截图保存二维码图片,使用微信扫描二维码进行缴费(根据相关收费规定,道路客运从业资格证考试收费合计133元,含理论及实操两项考试,每项考试有两次考试机会。两次考试不合格人员,需从第三次考试开始每次缴纳补考费(含第三次)。费用原每项考试费用的一半,理论25.5元,实操41元)。

| < =                | 客货运考试缴费           | 缴费记录  |
|--------------------|-------------------|-------|
| 姓名:                |                   |       |
| 身份证号: 41           |                   |       |
| 联系电话: 18           |                   |       |
| 培训证号: 2(           |                   |       |
| 从业类别:经营            | 生道路旅客运输驾驶员        |       |
| 考试科目:理论:           | 实操                |       |
| 实付金额               |                   | ¥ 133 |
| ┃支付方式<br>溫馨提示:如扣款成 | 功还不能预约考试,请勿重      | 复缴费。  |
| 🧆 微信支付             |                   |       |
| 温馨提示:请务            | 截围此二维码,到数信扫描进<br> | 行支付!  |
| 133                | 元 生成支付二维码         |       |

#### 3.1.6、考试预约(只限客运)

考试缴费成功后,即可进入预约考试环节。在客货运的常用功能 管理页面,点击【预约考试】图标,进入考试预约页面,查看个人信 息和考场信息,点击【预约考试】进行预约考试。

| 客货运考试预约                                                                       | く客货运进度查看                                                                                                    |
|-------------------------------------------------------------------------------|----------------------------------------------------------------------------------------------------|
| 温馨提示:初次综合考试缴费133元,每科目有正式<br>考试一次及免费补考一次。如未通过,请再次缴费<br>预约考试。<br>姓 名:<br>身份证号:4 | t 姓 名:                                                                                                    |
| 联系电话: 1<br>培训证号: 2<br>从业类别: 经营性道路旅客运输驾驶员                                      | 08 🖤 状态:许可发证<br>当前进度:未发证<br>时间:未知                                                                                                  |
| 考试科目:理论实操<br>理论考试次数:0<br>实操考试次数:0                                             | 07      状态:许可审批<br>当前进度:未审批<br>时间:未知                                                                                               |
| 考场信息<br>郑州理论考点 计划人数:30 已预约人数:0<br>2021-04-06 07:08-19:09 预约考试                 | 06 状态:考试预约<br>当前进度: 您的考试预约已成功,请按预<br>约时间参加考试并阅读考场须知。考场名称: 2021-04-05测试场次,考试科目:<br>理论实操,考试日期: 2021-04-05<br>时间: 2021-03-30 18:25:01 |
| 2021-03-31 07:54-18:54 预约考试                                                   | 05 • 状态:考试费交纳<br>当前进度:考试费已交<br>时间: 2021-03-30 18:14:28                                                                             |
|                                                                               |                                                                                                    |

考试预约成功后,在进度查看页面,如图所示,可看到上面的进 度状态显示到考试预约了,就代表考试预约成功,驾驶员可根据预约 时间参加考试。(考试当天早8:30分到指定考场参加考试,本人必 须携带身份证原件参加考试,逾期不来者,程序自动视为考试失约, 并自动减掉一次考试次数,且下次考试必须重新预约。)

#### 3.1.7、考试合格(只限客运)

当考试过后,在成绩查询页面,可查看自己的考试成绩详情,如 下面左图所示,理论及实操成绩均为80分合格。成绩合格人员可等 待成绩及资料的审核,如成绩不合格,系统会有相关提示,驾驶员需 缴纳考试补考费后,再次预约考试。

| 客货运成绩查询      | 1        | く成绩详情              |
|--------------|----------|--------------------|
| 经营性道路旅客运输驾驶员 |          | 成绩信息               |
| 理论成绩: 80     | 实操成绩: 85 | 培训证号: 2(           |
|              |          | 理论考试日期: 2021-04-05 |
|              |          | 理论成绩: 80           |
|              |          | 实操考试日期: 2021-04-05 |
|              |          | 实操成绩:85            |
|              |          | 从业类别:经营性道路旅客运输驾驶   |
|              |          | 身份证号: 4            |
|              |          |                    |
|              |          |                    |
|              |          |                    |
|              |          |                    |
|              |          |                    |

# 3.1.8、行政许可审批

成绩合格人员,请等待审核工作人员对资料及成绩的审批。审批 通过后,系统会提示学员状态为审批通过,学员可耐心等待领证通知。

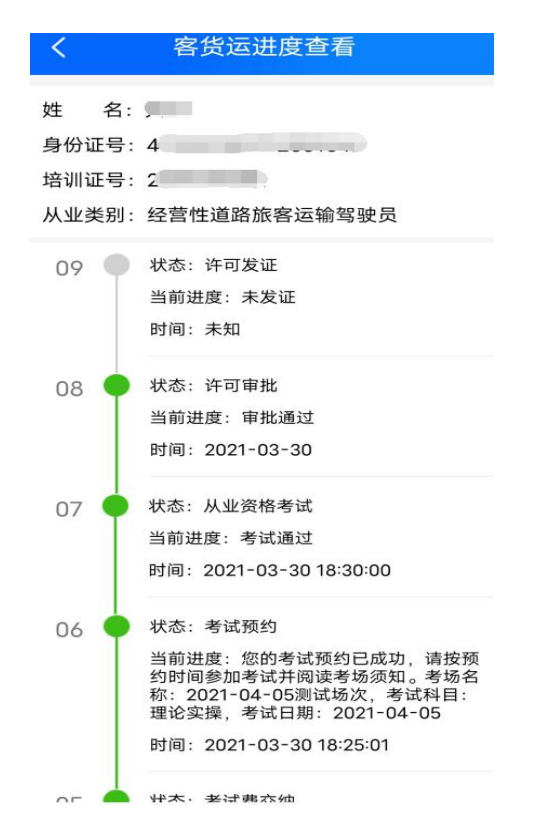

# 3.1.9、许可发证

当查看页面看到许可发证状态变为绿色,证明学员的资料及审批 流程均已通过,可以领取相应申领的证件。请依照提示去指定地点领 取证件。(需携带身份证,驾照,照片等资料原件及报名时上传其他 资料原件及所有复印件前去)

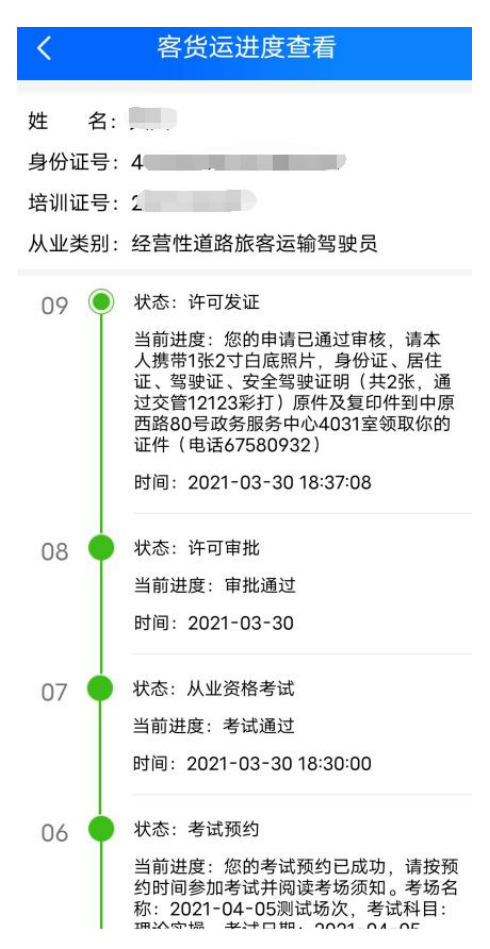

3.2、货运

#### 3.2.1、货运从业申请

如下图所示,选择经营性道路货物运输驾驶员,下面会显示对应 的货运申请须知。仔细查看申请须知,确定自己是否符合要求,如本 人确定符合要求,点击【同意】按钮,进入申请页面填写相关资料申 请。

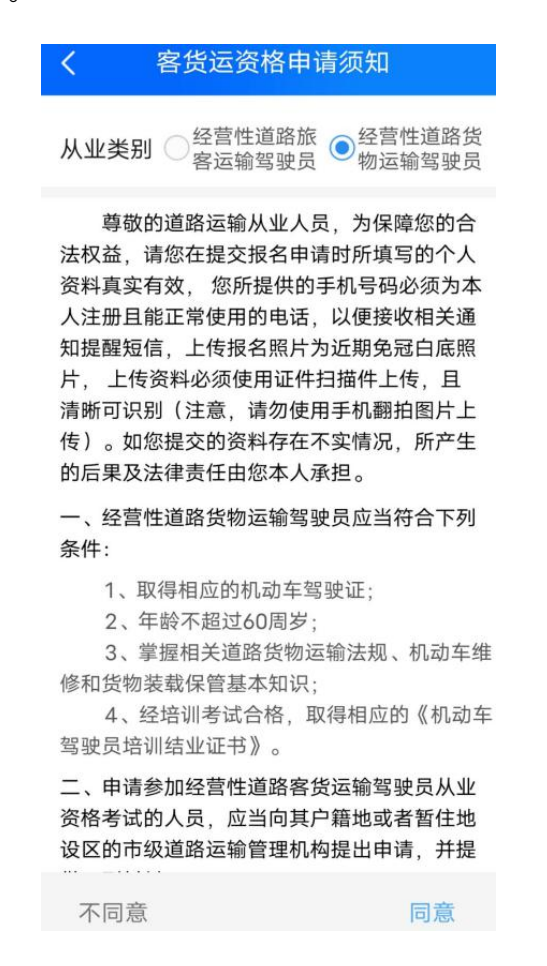

下图所示为货运从业资格申领页面,在此页面按照要求正确填写资料,按照要求上传附件。所有内容填写完成后,点击最下面的【确定】 按钮提交资料。资料提交成功后,提示显示"您已提交成功",如下 图第四张图片所示。

货运驾驶员进入货运资格证申领界面后,在最上方的货运准驾车型处

选择在驾驶员培训机构培训的准驾车型(注意:符合货运的准驾车型 有 A1、A2、B2 三个类别),郑州本地培训结业证的学员在"结业证 是否外地"选择"否"。在外地市参加资格证培训的,并持有结业证 的学员在"结业证是否外地"选择"是"。是郑州本地培训的结业证, 请点击"查询"按键。郑州本地有效结业证信息会在系统内自动显示。 无效结业证信息不显示查询。(注意:如驾驶员对信息查询的结业证 结果发现存在信息错误或无信息情况,可联系郑州本地培训机构进行 核对,确认后柯再次提交申请)。货运驾驶员在申领界面,请依照界 面所需填写内容从上到下依次填写,并在下方证件上传界面上传身份 证,驾照,安全驾驶证明、结业证等扫描件图片或 PDF 文件并填写完 成后点击提交申请。(注意:本人照片为白底近期免冠照片电子版图 像,身份证、驾照,或外地人员居住证必须为扫描电子图像)

| <           | 从业资格记    | 正申领              |     |
|-------------|----------|------------------|-----|
| 结业证是<br>否异地 | ○ 是      | • 否              |     |
| 身份证号        | 41.      | -                |     |
| 货运准驾车       | 三型       |                  | *   |
| 提示:请选       | 择您持有的货运准 | <u>王驾车型后点</u> 击查 | 的按钮 |
|             | 查询结业<br> | 信息               |     |
| 培训学校        |          |                  |     |
| 培训起始E       | 期        |                  |     |
| 培训结束E       | 期        |                  |     |
| 结业证发放       | 女日期      |                  |     |
| 从业类别        | 经营性道路货   | 物运输驾驶员           |     |
| 申请类型        |          |                  | ~   |
| 姓 名         |          |                  |     |
| 户口是否<br>异地  | ○ 是      | • 否              |     |

| <               | 从业资格                   | 证申领                   |       |
|-----------------|------------------------|-----------------------|-------|
| 驾驶证是<br>否异地     | ○ 是                    | <ul><li>● 否</li></ul> |       |
| 驾驶证发<br>证机关     | 郑州市公安周                 | 局交通警察支                | 队     |
| 档案编号            |                        |                       |       |
| 驾照准驾车           | 型                      | P                     | 「多选 🔻 |
| 初领日期            |                        |                       | 0     |
| 发证日期            |                        |                       | 0     |
| 有效期(年)          |                        |                       | v     |
| 户籍地址            |                        |                       |       |
| 现住地址            |                        |                       |       |
| 领证方式            | 自取                     |                       |       |
| 附件列表            | *请点右侧加                 | 号图标上传附                | 1件    |
| 身份证原作<br>*请上传身份 | <b>牛正面</b><br>计正正面原件扫描 | 件                     | (+    |

-13 -

| <b>〈</b> 从业资格证申领                             |                | <                         | 客运从业资格申请                         |  |
|----------------------------------------------|----------------|---------------------------|----------------------------------|--|
|                                              |                | 现住地址                      | 河南省郑州市经开区航海东路                    |  |
| <mark>原资格证照片</mark><br>*请上传资格证含二维码及有效期对开页扫描件 | ( <del>+</del> | 领证方式                      | 自取                               |  |
|                                              |                | 附件列表                      | *请点右侧加号图标上传附件                    |  |
| 近期免冠照片<br>*请上传白底近期免冠照片 (查看示例)                | Đ              | 身份证原作<br>*请上传身份<br>(查看示例) | <b>牛正面</b><br>}证正面原件扫描件          |  |
| 结业证原件                                        | (+)            | 2                         | 提示                               |  |
| *请上传机动车驾驶员培训结业证正面及反面合<br>扫描件                 | 并图像            | 1                         | 您已提交成功                           |  |
| 其它材料                                         | (+)            | 2                         | 我知道了                             |  |
| 调工传父道违法,父遭争故证明                               |                | 驾驶证原作<br>*请将驾驶证<br>(查看示例) | <del>4</del><br>E正副本整合至一个页面上传扫描件 |  |
| <b>其它材料二</b><br>可上传三年无事故证明附属材料或其它材料          | ( <del>+</del> | 202103300                 | 43327.jpg                        |  |
|                                              |                | 三年无事故<br>*请上传满分<br>(查看示例) | <b>女证明</b><br>}记录和准驾车型变更证明       |  |
| 确定                                           |                | Screenshot                | _20210330_160816.jpg             |  |
| ······································       |                | 近期免冠期                     | 照片                               |  |

注:货运申领资料提交后,除缴费、考试相关步骤不需操作外,其他 流程步骤与客运一致。